# คมือการใช้งานระบบ Exempt

### ้สำหรับขอเทียบผลคะแนนเป็นหน่วยกิตในรายวิชาศึกษาทั่วไปแกน กลุ่มภาษา (ภาษาอังกฤษ)

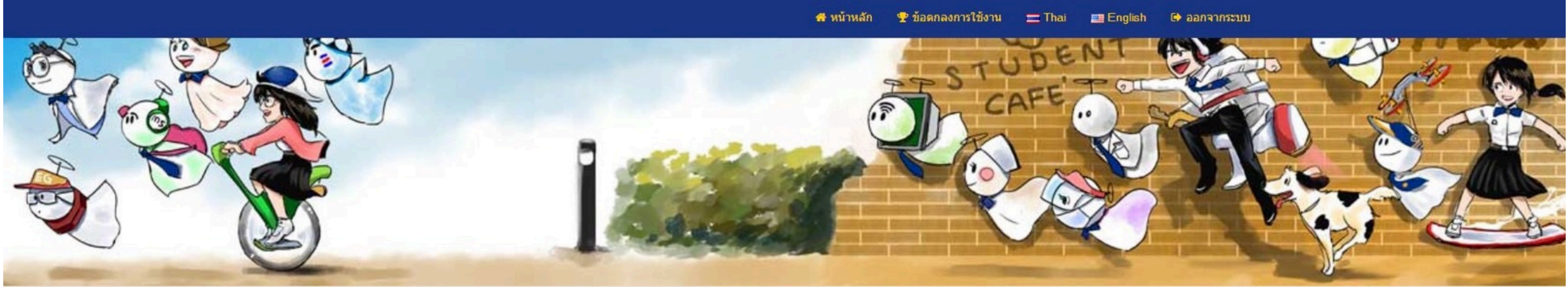

#### XXX XXXXXX

ท่านเป็นผู้มีสิทธิเข้าศึกษา 🗸 19/02/2025

← BACK

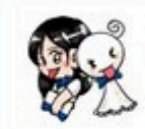

ระบบดูคะแนนภาษาอังกฤษ ระบบดูคะแนนภาษาอังกฤษ

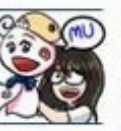

การขอเทียบรายวิชาและโอนย้ายหน่วยกิตรายวิชาศึกษาทั่วไป วิชาภาษา อังกฤษ สำหรับนักศึกษาหลักสูตรไทย ขั้นปีที่ 1 ทุกหลักสูตร (ยกเว้น วิทยาลัย ดริยางคติลปีและคณะศิลปศาสตร์)

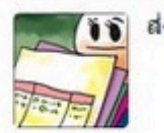

ส่งคะแนนภาษาอังกฤษ

Version2 แก้ไขวันที่ 1 ก.ค. 68 เวลา 13.00 น.

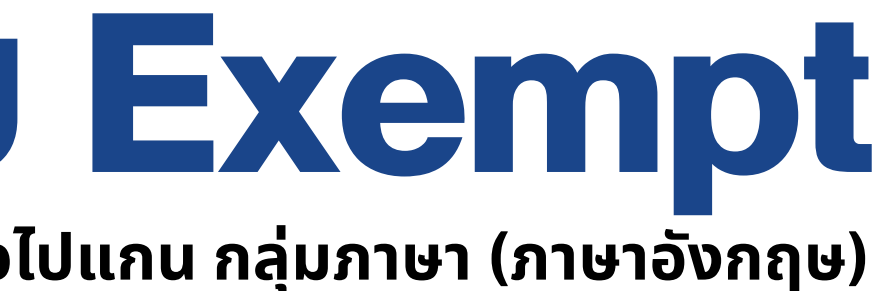

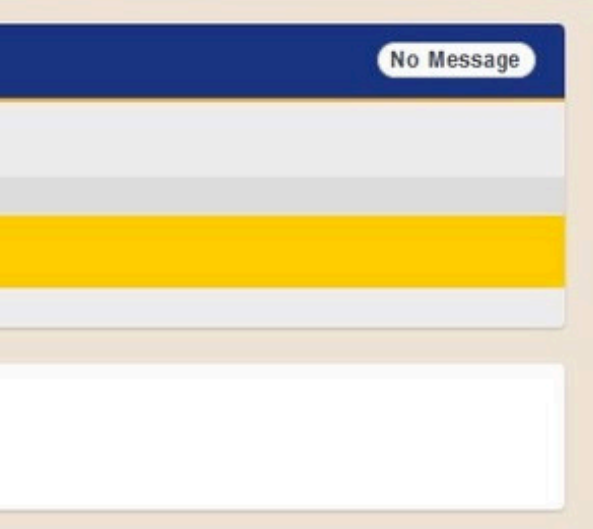

## วันตอนที่ 1 เข้าสู่ระบบ ล็อกอินเข้าสู่ระบบ SmartEDU และเลือกเมนู

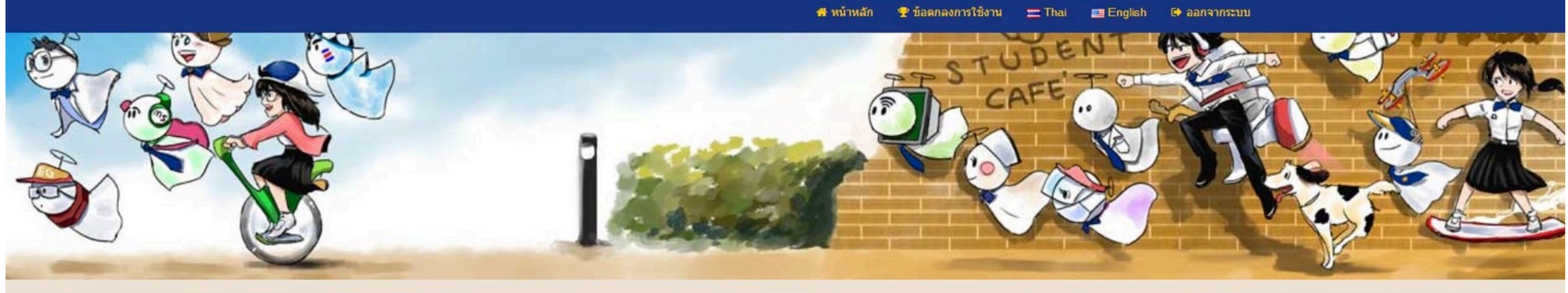

#### XXX XXXXXXX

ท่านเป็นผู้มีสิทธิเข้าศึกษา 🗸 19/02/2025

← BACK

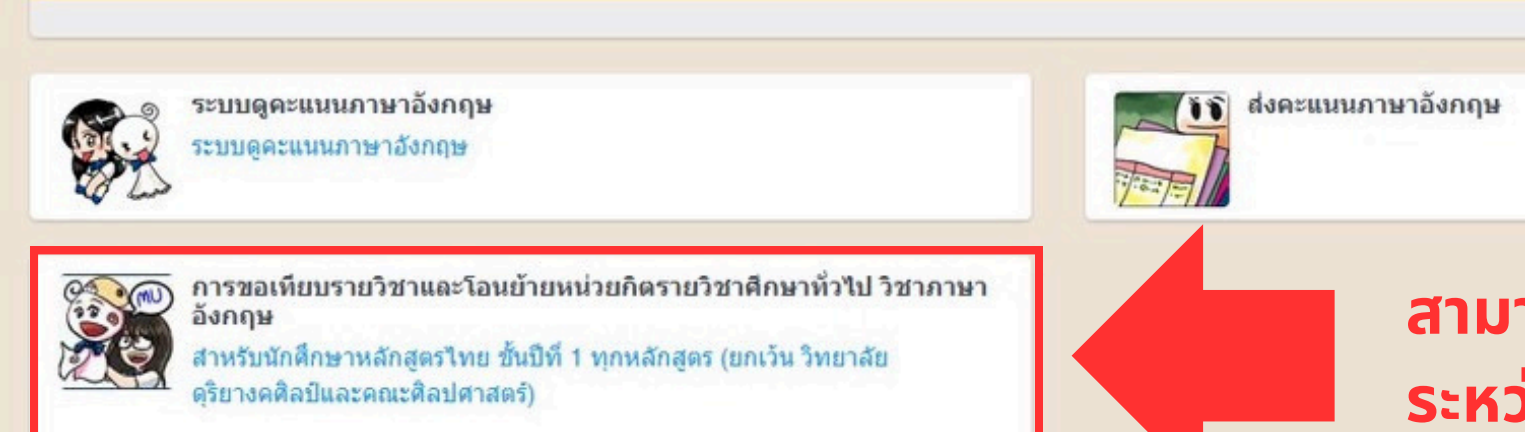

Version1 แก้ไขวันที่ 1 ก.ค. 68 เวลา 13.00 น.

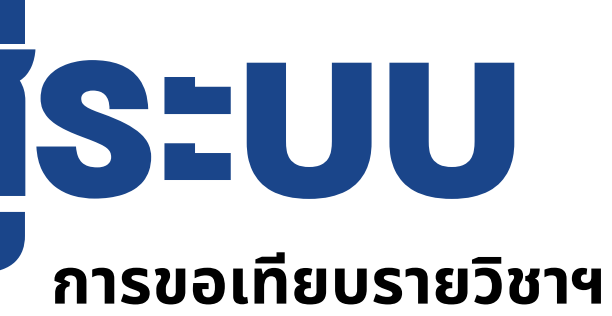

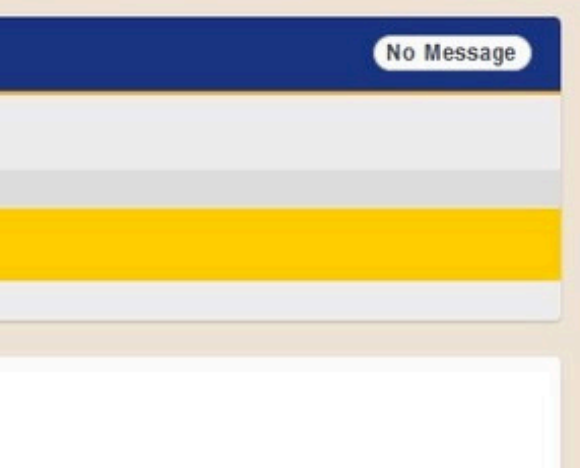

สามารถขอใช้สิทธิได้ ระหว่างวันที่ 1-18 ก.ค. 68

6812345 นาวสาวอุอิอา อุเอะ คณะแพทยศาสตร์ศิริราชพยาบาล แพทยศาสตรบัณฑิต

#### ข้อมูลคะแนนภาษาอังกฤษ

ประเภทการสอบ วันที่สอบ ( วันที่ส่งผลคะแนน ) คะแนน ( ผลการจัดกลุ่ม )

IELTS 11/03/2025 ( 01/04/2025 ) 7.00 ( กลุ่มที่ 5 )

แผนการศึกษาปกติ

- ภาคการศึกษาที่ 1 เลือกเรียนรายวิชาภาษาอังกฤษในกลุ่ม Thematic Courses 1 รายวิชา (3 หน่วยกิต) หรือ 1 รายวิชา (2 หน่วยกิต) ที่หลักสูตรกำหนด
- ภาคการศึกษาที่ 2 เลือกเรียนรายวิชาภาษาอังกฤษในกลุ่ม Thematic Courses 1 รายวิชา (3 หน่วยกิต) หรือ 1 รายวิชา (2 หน่วยกิต) ที่หลักสูตรกำหนด (ไม่ซ้ำกับรายวิชาใน ภาคการศึกษาที่ 1)

รวมรายวิชาศึกษาทั่วไปแกน กลุ่มภาษา (ภาษาอังกฤษ) ที่ต้องลงทะเบียนเรียนในชั้นปีที่ 1 **จำนวน 2 รายวิชา** 

้นักศึกษามีผลคะแนนการประเมินความรู้ความสามารถทางภาษาอังกฤษ ผ่านเกณฑ์ระดับ **กลุ่มที่ 5** 

้ นักศึกษาสามารถขอใช้ **"สิทธิการขอเทียบรายวิชาและโอนย้ายหน่วยกิตรายวิชาศึกษาทั่วไป วิชาภาษาอังกฤษ"** ได้ ดังนี้

- ภาคการศึกษาที่ 1
  - เทียบโอนผลคะแนนเป็นหน่วยกิต รายวิชา LAEN105 และ LAEN106(รวม 6 หน่วยกิต) หรือ LAEN124 และ LAEN125 (รวม 4 หน่วยกิต) ที่หลักสูตรกำหนด จำนวน 2 รายวิชา และได้รับการยกเว้น ไม่มีรายวิชาภาษาอังกฤษต้องลงทะเบียนเรียน
- ภาคการศึกษาที่ 2
  - ได้รับการยกเว้น ไม่มีรายวิชาภาษาอังกฤษต้องลงทะเบียนเรียน

รวมรายวิชาศึกษาทั่วไปแกน กลุ่มภาษา (ภาษาอังกฤษ) ที่ต้องลงทะเบียนเรียนในชั้นปีที่ 1 **จำนวน** -

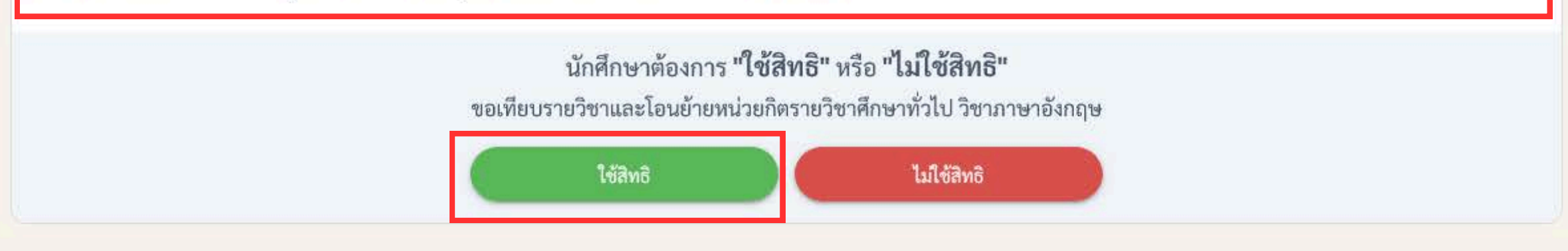

#### ติดต่อสอบถาม

- แจ้งปัญหาการส่งผลคะแนนภาษาอังกฤษได้ที่ กองบริหารการศึกษา สำนักงานอธิการบดี มหาวิทยาลัยมหิดล โทร. 0-2849-4571
- ตรวจสอบรายวิชาศึกษาทั่วไปที่ต้องลงทะเบียนเรียนตามโครงสร้างหลักสูตรและแผนการศึกษา หรือสอบถามข้อมูลเพิ่มเติมได้ที่เว็บไซต์ ศูนย์ส่งเสริมการเรียนรู้แบบบูรณาการชีวิต

Version1 แก้ไขวันที่ 1 ก.ค. 68 เวลา 13.00 น.

## **งั้นตอนที่ 2** ตรวจสอบผลคะแนน และกลุ่มระดับคะแนน

### งั้นตอนที่ 3 ตรวจสอบสิทธิ การเทียบผลคะแนน

## **วันตอนที่ 4** กดเลือก "ใช้สิทธิ"

หากต้องการเทียบผลคะแนนตามเงื่อนไขที่กำหนด

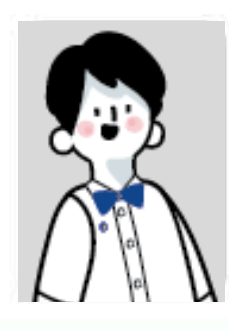

#### 6812345

้นาวสาวอุอิอา อุเอะ คณะแพทยศาสตร์ศิริราชพยาบาล แพทยศาสตรบัณฑิต

#### ข้อมูลคะแนนภาษาอังกฤษ

ประเภทการสอบ ้วันที่สอบ ( วันที่ส่งผลคะแนน ) คะแนน ( ผลการจัดกลุ่ม )

IELTS 11/03/2025 (01/04/2025) 7.00 ( กลุ่มที่ 5 )

แผนการศึกษาปกติ

- 💿 ภาคการศึกษาที่ 1 เลือกเรียนรายวิชาภาษาอังกฤษในกลุ่ม Thematic Courses 1 รายวิชา (3 หน่วยกิต) หรือ 1 รายวิชา (2 หน่วยกิต) ที่หลักสูตรกำหนด
- ๑ ภาคการศึกษาที่ 2 เลือกเรียนรายวิชาภาษาอังกฤษในกลุ่ม Thematic Courses 1 รายวิชา (3 หน่วยกิต) หรือ 1 รายวิชา (2 หน่วยกิต) ที่หลักสูตรกำหนด (ไม่ซ้ำกับรายวิชาใน ภาคการศึกษาที่ 1)

รวมรายวิชาศึกษาทั่วไปแกน กลุ่มภาษา (ภาษาอังกฤษ) ที่ต้องลงทะเบียนเรียนในชั้นปีที่ 1 **จำนวน 2 รายวิชา** 

้นักศึกษามีผลคะแนนการประเมินความรู้ความสามารถทางภาษาอังกฤษ ผ่านเกณฑ์ระดับ **กลุ่มที่ 5** 

้นักศึกษาสามารถขอใช้ "สิทธิการขอเทียบรายวิชาและโอนย้ายหน่วยกิตรายวิชาศึกษาทั่วไป วิชาภาษาอังกฤษ" ได้ ดังนี้

- ภาคการศึกษาที่ 1
  - เทียบโอนผลคะแนนเป็นหน่วยกิต รายวิชา LAEN105 และ LAEN106(รวม 6 หน่วยกิต) หรือ LAEN124 และ LAEN125 (รวม 4 หน่วยกิต) ที่หลักสูตรกำหนด จำนวน 2 รายวิชา และได้รับการยกเว้น ไม่มีรายวิชาภาษาอังกฤษต้องลงทะเบียนเรียน
- ภาคการศึกษาที่ 2
  - ได้รับการยกเว้น ไม่มีรายวิชาภาษาอังกฤษต้องลงทะเบียนเรียน

รวมรายวิชาศึกษาทั่วไปแกน กลุ่มภาษา (ภาษาอังกฤษ) ที่ต้องลงทะเบียนเรียนในชั้นปีที่ 1 **จำนวน** -

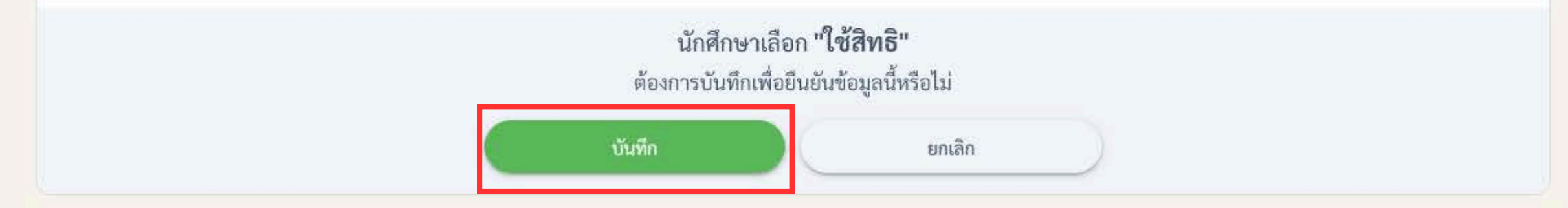

#### ติดต่อสอบถาม

- แจ้งปัญหาการส่งผลคะแนนภาษาอังกฤษได้ที่ กองบริหารการศึกษา สำนักงานอธิการบดี มหาวิทยาลัยมหิดล โทร. 0-2849-4571
- ตรวจสอบรายวิชาศึกษาทั่วไปที่ต้องลงทะเบียนเรียนตามโครงสร้างหลักสูตรและแผนการศึกษา หรือสอบถามข้อมูลเพิ่มเติมได้ที่เว็บไซต์ ศูนย์ส่งเสริมการเรียนรู้แบบบูรณาการชีวิต

#### Version1 แก้ไขวันที่ 1 ก.ค. 68 เวลา 13.00 น.

# **งั้นตอนที่ 5** กด "บันทึก"

เพื่อยืนยันการขอใช้สิทธิเทียบผลคะแนน

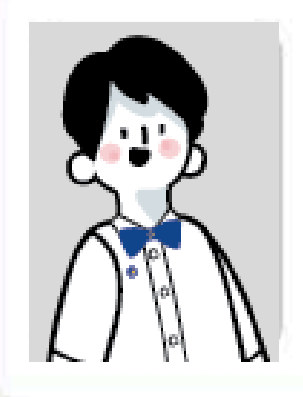

### 6812345

นาวสาวอุอิอา อุเอะ

คณะแพทยศาสตร์ศิริราชพยาบาล

แพทยศาสตรบัณฑิต

#### ข้อมูลคะแนนภาษาอังกฤษ

ประเภทการสอบ วันที่สอบ ( วันที่ส่งผลคะแนน ) คะแนน ( ผลการจัดกลุ่ม )

IELTS 11/03/2025 (01/04/2025)

7.00 ( กลุ่มที่ 5 )

### **งั้นตอนที่ 6** นักศึกษาได้ขอ "ไม่ใช้สิทธิการขอเทียบรายวิชาและโอนย้ายหน่วยกิตรายวิชาศึกษาทั่วไป วิชาภาษาอังกฤษ" ยกเลิกการงอใช้สิทธิ

| บันทึ <i>ศ</i><br>นักศึกษาสามารถตรวจสอบผลก                       | เข้อมูลการขอใช้สิทธิสำเร็จ<br>กรขอใช้สิทธิได้ตั้งแต่วันที่ 20 กรกฎาคม 2568 เป็นต้นไป                                                                    |
|------------------------------------------------------------------|----------------------------------------------------------------------------------------------------|
| นักศึกษาสามารถแก้ไขข้อมูลกา<br>โดยระบุเหตุผลประกอบก<br>จากนั้นกด | เขอใช้สิทธิด้วยตนเองได้ระหว่างวันที่ 1-18 กรกฎาคม 2568<br>ารขอแก้ไขพอสังเขป เช่น "มีผลคะแนน MU-ELT สูงขึ้น"<br>ปุ่ม "ยกเลิก" เพื่อบันทึกข้อมูลการยกเลิก |
|                                                                  | แล                                                                                                    |
|                                                                  | <sub>ยกเลิก</sub> บั                                                                                                    |
| <u>ติดต่อสอบถาม</u>                                              | หา                                                                                                    |

- แจ้งปัญหาการส่งผลคะแนนภาษาอังกฤษได้ที่ กองบริหารการศึกษา สำนักงานอธิการบดี มหาวิทยาลัยมหิดล โทร. 0-2849-4571
- ตรวจสอบรายวิชาศึกษาทั่วไปที่ต้องลงทะเบียนเรียนตามโครงสร้างหลักสูตรและแผนการศึกษา หรือสอบถามข้อมูลเพิ่มเติมได้ที่เว็บไซต์ ศูนย์ส่งเสริมการเรียนรู้แบบบูรณาการชีวิต

รณีต้องการเปลี่ยนแปลงแก้ไขข้อมูลการขอใช้สิทธิ เช่น เปลี่ยนใจไม่ใช้สิทธิแล้ว หรือมีคะแนนเพิ่มขึ้น จากผลสอบ MU<mark>-</mark>ELT รอบสอบวันที่ 5-6 ก.ค. 68 ะต้องการขอใช้สิทธิเทียบหน่วยกิตเพิ่มเป็น 2 รายวิชา ให้ระบุเหตุผลในกล่องข้อความ แล้วกด "ยกเลิก" ศึกษาสามารถก<mark>ด</mark> ใช้สิทธิ > บันทึก > ยกเลิก แล้วเริ่ม ุ่มทึกข้อมูลใหม่กี่ครั้งก็ได้ <u>ระหว่างวันที่ 1-18 ก.ค. 68</u>

าไม่ต้องการเปลี่ยนแปลงแก้ไขข้อมูลใด ๆ การแสดงผล ในหน้านี้ถือว่านักศึกษาดำเนินการขอใช้สิทธิเรียบร้อยแล้ว ้สามารถตรวจสอบผลได้ตั้งแต่ 20 ก.ค.68 เป็นต้นไป

> ข้อมูลคะแนนภาษาอังกฤษ ประเภทการสอบ วันที่สอบ ( วันที่ส่งผลคะแนน ) คะแนน ( ผลการจัดกลุ่ม )

6854321 นายปราสาท สร้างอยู่บน คณะวิทยาศาสตร์

วิทยาศาสตรบัณฑิต

ผลคะแนนการประเมินความรู้ความสามารถทางภาษาอังกฤษของนักศึกษาไม่ผ่านเกณฑ์การเทียบเป็นหน่วยกิตรายวิชาศึกษาทั่วไปแกน กลุ่มภาษา (ภาษาอังกฤษ) ไม่สามารถขอใช้ "สิทธิการขอเทียบรายวิชาและโอนย้ายหน่วยกิตรายวิชาศึกษาทั่วไปวิชาภาษาอังกฤษ" ได้

#### ติดต่อสอบถาม

ตรวจสอบรายวิชาศึกษาทั่วไปที่ต้องลงทะเบียนเรียนตามโครงสร้างหลักสูตรและแผนการศึกษา หรือสอบถามข้อมูลเพิ่มเติมได้ที่เว็บไซต์ <del>ศูนย์ส่งเสริมการเรียนรู้แบบบูรณาการชีวิต</del>

- กรณีผลคะแนนภาษาอังกฤษของนักศึกษาไม่ผ่านเกณฑ์การเทียบผลคะแนนฯ ระบบจะ แสดงข้อความตามภาพ และไม่มีปุ่มให้กดเลือกใช้สิทธิ
- หากนักศึกษามีผลคะแนนสอบจากการสอบ MU-ELT รอบวันที่ 5-6 ก.ค. 68 ใน **กลุ่มที่สามารถขอใช้สิทธิเทียบผลคะแนนได้** ระบบจะอัปเดตหน้าแสดงสิทธิตามผล ้คะแนนสูงสุดที่บันทึกในระบบส่งผลคะแนนให้โดยอัตโนมัติ และจะปรากฏปุ่ม "ใช้สิทธิ" และ "ไม่ใช้สิทธิ" ให้เลือก
- หมายเหตุ ผลคะแนนจากการสอบ MU-ELT รอบวันที่ 5-6 ก.ค. 68 จะบันทึกในระบบ ู้ประมาณวันที่ 15 ก.ค. 68 นักศึกษาสามารถเลือกใช้สิทธิได้ <u>ภายในวันที่ 18 ก.ค. 68</u>

## ขั้นตอนที่ 7 การงอใช้สิทธิ จากผลสอบ MU-ELT รอบสอบ วันที่ 5-6 ก.ค. 68 สำหรับคนที่เคยส่งผลคะแนนแล้ว

| 10.13 | 6 B U | 1. IP | - A. A. | - T |
|-------|-------|-------|---------|-----|
| - R.I |       | 1 m 1 | er 🛛 👘  | 100 |
| 111   | 1.4   |       | - L.    |     |

- 19/04/2025 (29/04/2025)
- 82.00 ( กลุ่มที่ 3 )

การงอใช้สิทธิ์ยกเว้นการเรียนรายวิชาภาษาอังกฤษ

สำหรับนักศึกษาหลักสูตรไทย ในชั้นปีที่ 1

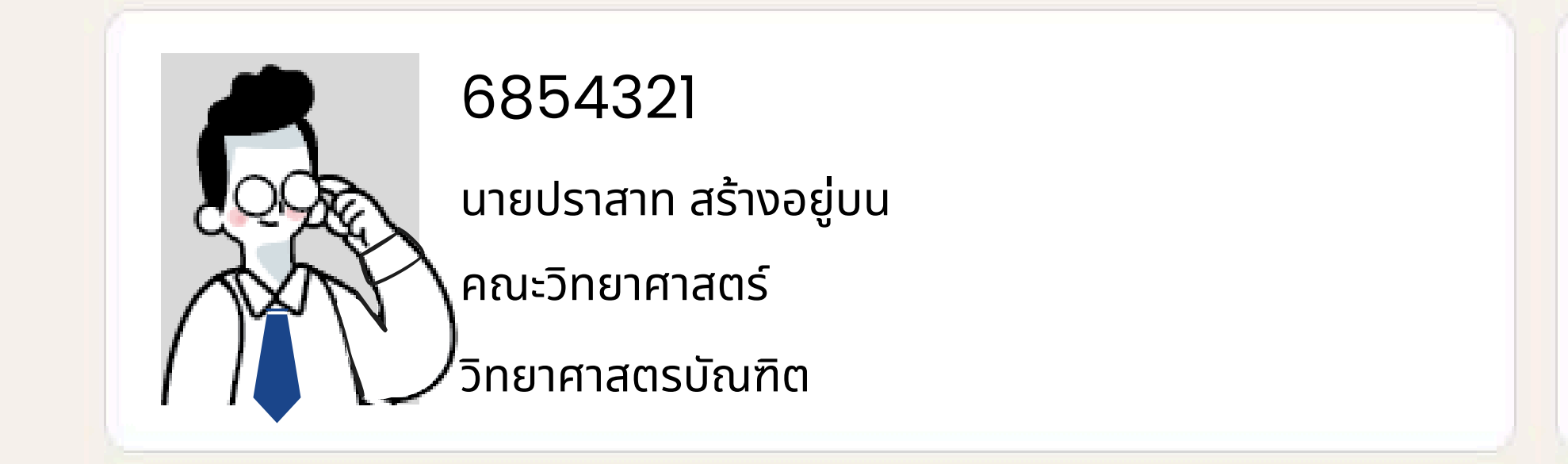

#### ติดต่อสอบถาม

- แจ้งปัญหาการส่งผลคะแนนภาษาอังกฤษได้ที่ กองบริหารการศึกษา สำนักงานอธิการบดี มหาวิทยาลัยมหิดล โทร. 0-2849-4571
- กรณีไม่มีผลคะแนนภาษาอังกฤษ โปรดศึกษาขั้นตอนการลงทะเบียนเรียนรายวิชาศึกษาทั่วไป วิชาแกน ที่เว็บไซต์ ศูนย์ส่งเสริมการเรียนรู้แบบบูรณาการชีวิต

### ขั้นตอนที่ 8 การงอใช้สิทธิ จากผลสอบ MU-ELT รอบสอบ วันที่ 5–6 ก.ค. 68 สำหรับคนที่ยังไม่เคยส่งผลคะแนน

- "ไม่ใช้สิทธิ" ให้เลือก

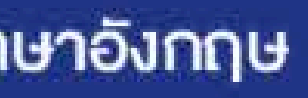

ข้อมูลคะแนนภาษาอังกฤษ

### ไม่พบข้อมูลผลคะแนนภาษาอังกฤษในระบบ

 กรณีไม่มีผลคะแนนภาษาอังกฤษ เนื่องจากไม่ได้ส่งผลคะแนนภายในะระเวลาที่กำหนด ระบบจะแสดงข้อความตามภาพ และไม่มีปุ่มให้กดเลือกใช้สิทธิ • หากนักศึกษามีผลคะแนนสอบจากการสอบ MU-ELT รอบวันที่ 5-6 ก.ค. 68 ใน **กลุ่มที่สามารถขอใช้สิทธิเทียบผลคะแนนได้** ระบบจะอัปเดตหน้าแสดงสิทธิตามผล ้คะแนนที่บันทึกในระบบส่งผลคะแนนให้โดยอัตโนมัติ และจะปรากฏปุ่ม "ใช้สิทธิ" และ

• หมายเหตุ - ผลคะแนนจากการสอบ MU-ELT รอบวันที่ 5-6 ก.ค. 68 จะบันทึกในระบบ ประมาณวันที่ 15 ก.ค. 68 นักศึกษาสามารถเลือกใช้สิทธิได้ <u>ภายในวันที่ 18 ก.ค. 68</u>

การงอใช้สิทธิ์ยกเว้นการเรียนรายวิชาภาษาอังกฤษ

สำหรับนักศึกษาหลักสูตรไทย ในชั้นปีที่ 1

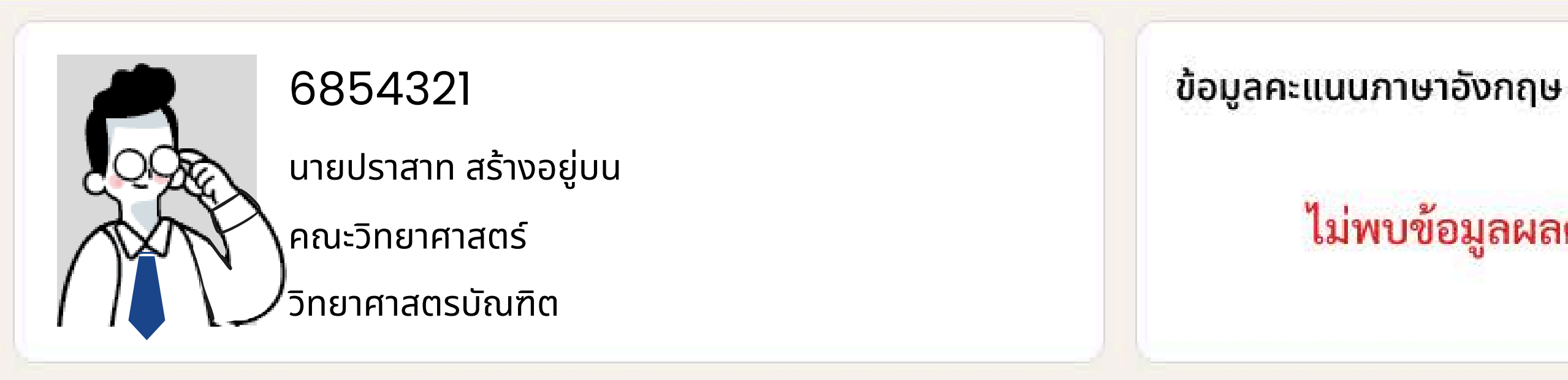

#### ติดต่อสอบถาม

- แจ้งปัญหาการส่งผลคะแนนภาษาอังกฤษได้ที่ กองบริหารการศึกษา สำนักงานอธิการบดี มหาวิทยาลัยมหิดล โทร. 0-2849-4571
- กรณีไม่มีผลคะแนนภาษาอังกฤษ โปรดศึกษาขั้นตอนการลงทะเบียนเรียนรายวิชาศึกษาทั่วไป วิชาแกน ที่เว็บไซต์ ศูนย์ส่งเสริมการเรียนรู้แบบบูรณาการชีวิต

## ั้นตอนที่ 9 กรณีนศ. ไม่มีผลคะแนน

• ไม่มีผลคะแนนภาษาอังกฤษที่ม.มหิดลกำหนด ้จะไม่ได้รับการจัดกลุ่มเรียนในรายวิชาศึกษาทั่วไปแกน กลุ่มภาษา (ภาษาอังกฤษ) ซึ่งเป็น รายวิชาบังคับ และเป็นส่วนหนึ่งของการสำเร็จการศึกษา **ให้นักศึกษาติดตามข้อมูลจาก** เว็บไซต์นี้และเข้าร่วม กลุ่ม Line Open Chat ภายในวันที่ 18 ก.ค. 68 เพื่อติดตาม ประกาศ และขั้นตอนปฏิบัติต่าง ๆ ตามลำดับต่อไป

### ไม่พบข้อมูลผลคะแนนภาษาอังกฤษในระบบ

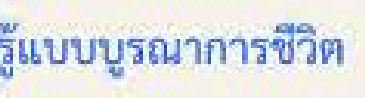

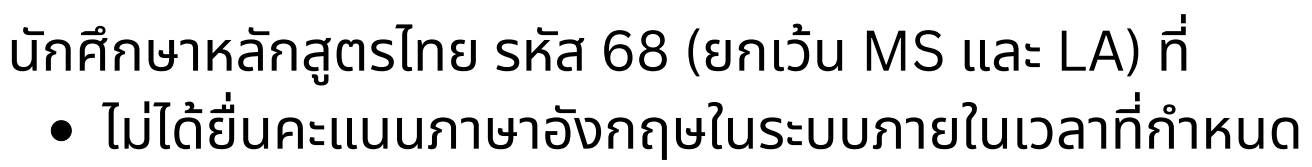

• ไม่ได้สมัครสอบ MU-ELT รอบวันที่ 5-6 ก.ค. หรือ รอบวันที่ 23 ก.ค. 68

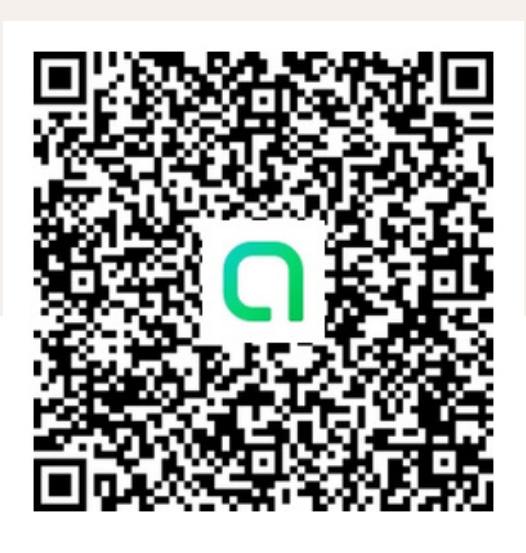

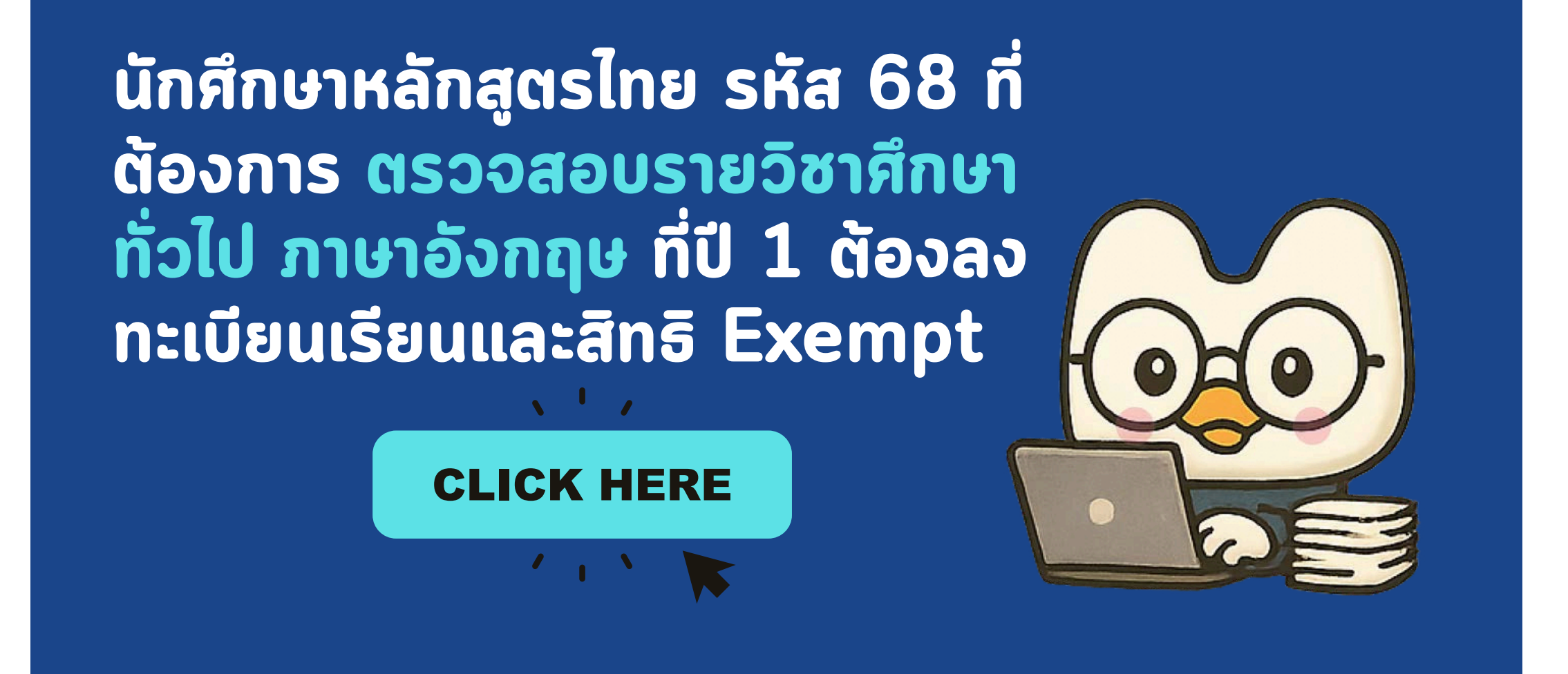

- แจ้งปัญหาการเกี่ยวกับการใช้งานระบบ Exempt และการส่งผลคะแนนภาษาอังกฤษได้ที่กองบริหารการศึกษา โทร. 0-2849-4571
- ตรวจสอบข้อมูลรายวิชาศึกษาที่ต้องลงทะเบียนเรียนในชั้นปีที่ 1 ได้ที่ศูนย์ส่งเสริมการเรียนรู้แบบบูรณาการชีวิต (CLiL) <u>https://clil.mahidol.ac.th</u>

Version1 แก้ไขวันที่ 1 ก.ค. 68 เวลา 13.00 น.

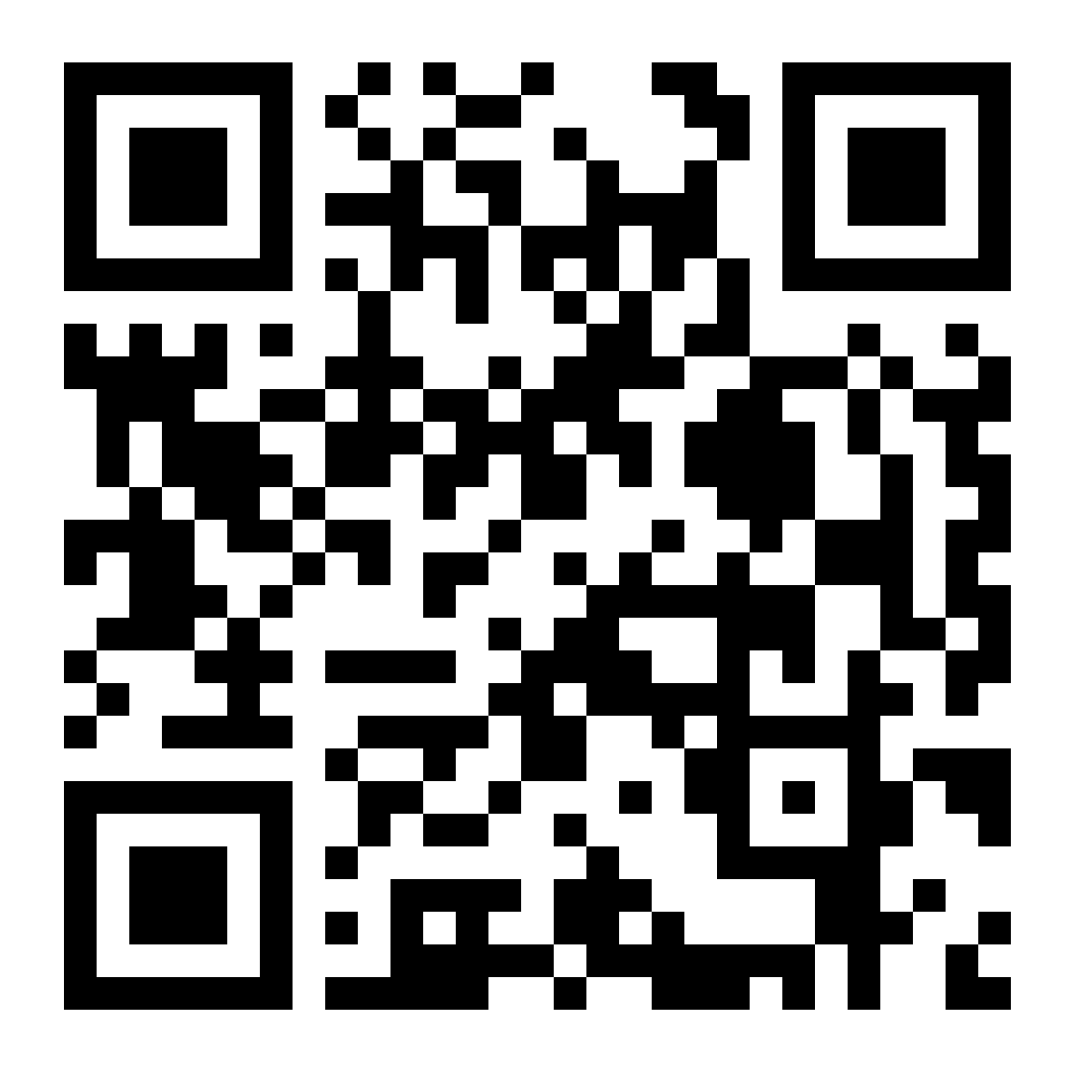

เองบริหารการศึกษา โทร. 0-2849-4571 เรู้แบบบูรณาการชีวิต (CLiL)